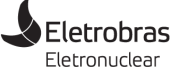

# ACESSO AO AVACT CURSO FUNDAMENTOS DE SEGURANÇA DA INFORMAÇÃO CORPORATIVA

# AVISO DE CLASSIFICAÇÃO DA INFORMAÇÃO

A distribuição deste documento é **INTERNA** e com audiência restrita aos colaboradores autorizados ao à realização do curso "Fundamentos de Segurança da Informação Corporativa". Para a segurança do ambiente de Tecnologia da Informação da empresa, este material não deve ser compartilhado ou divulgado a pessoas não autorizadas ao recurso.

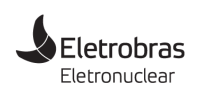

ACESSO AO AVACT

CURSO FUNDAMENTOS DE SEGURANÇA DA INFORMAÇÃO CORPORATIVA

# **OBJETIVO**

Este documento descreve procedimentos para acesso ao Ambiente Virtual de Aprendizagem do Centro de Treinamentos da Eletronuclear (AVACT), realização do curso on-line **Fundamentos de Segurança da Informação Corporativa** e avaliação dos conhecimentos adquiridos, bem como a emissão do Certificado de Participação.

# CONSIDERAÇÕES PRELIMINARES

Este curso é uma das iniciativas do **Programa de Educação e Conscientização em Segurança da Informação (PECSI)**, aprovado pela Diretoria Executiva da Eletronuclear e que apresenta uma estrutura de oito iniciativas educativas e de sensibilização para promover a cultura da Segurança da Informação em nossa empresa.

O curso é realizado on-line no AVACT, uma plataforma de Ensino à Distância (EAD) personalizada e mantida pelo **Departamento de Treinamento (DTR.O)** para treinamento técnico e operacional dos colaboradores da Eletronuclear, e que agora oferece todo apoio e suporte à realização desta iniciativa educacional voltada ao tema da segurança e proteção as informações corporativas.

O acesso ao AVACT pode ser realizado por dentro da Rede Corporativa, localmente ou via conexão VPN, ou por **endereço externo** e sem necessidade de ingresso na rede VPN, por qualquer computador com um navegador e até pelo **smartphone**.

Em tempo de regime de trabalho remoto, prezando pela qualidade do tráfego de rede, nossa recomendação é para que os colaboradores **desconectem a rede VPN** e façam o acesso pelo endereço externo. Para os colaboradores que estão trabalhando localmente nas instalações da Eletronuclear, o acesso deve ser interno.

O curso estará disponível para acesso até **29/05/2020**, tem duração aproximada de 2 (duas) horas e apresenta considerável **consistência de assuntos**. Portanto, procure dedicar algum tempo exclusivo para essa atividade, evitando horários que coincidam com interrupções e interfiram no processo de assimilação do conteúdo. Faça uma **leitura minuciosa** de cada slide, retorne quando sentir que precisa fixar algum conceito e anote e reveja pontos que você considera de difícil assimilação, aspectos que podem requerer mais atenção.

Ao final da atividade será aplicada uma avaliação de conhecimentos adquiridos. O Certificado de Participação somente será emitido para os colaboradores que atingirem **nota igual ou maior que 7 (sete)**. Em caso não atingimento da nota mínima, o curso deve ser refeito, bem como novas avaliações.

Em caso de problemas no acesso ou com o ambiente AVACT, comunique pelo e-mail **treinasic@eletronuclear.gov.br**.

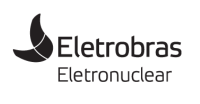

ACESSO AO AVACT

CURSO FUNDAMENTOS DE SEGURANÇA DA INFORMAÇÃO CORPORATIVA

#### PRIMEIRA ETAPA – Acessar o AVACT

- Para acessar o AVACT internamente pela Rede Corporativa, abra o navegador do seu computador e acesse o endereço: http://avact
- Para acessar o AVACT do seu computador desconectado da VPN ou do seu smartphone, abra o navegador do dispositivo e acesse o endereço: http://187.95.42.138:25001

## SEGUNDA ETAPA – Autenticar no AVACT

Uma vez carregada página do AVACT, role a tela para baixo até encontrar o curso **Fundamentos de Segurança da Informação Corporativa**. Clique no nome do curso. Na próxima seção, no canto superior direito da página clique o ícone **Visitante** (ou **Guest**, se a página estiver em Inglês). Entre com o nome do usuário, a senha e clique o botão **Log in**.

O nome do usuário é o **CPF** do colaborador **sem pontos e traço**, e a senha inicial são os **quatro últimos dígitos** do CPF. Exemplo com CPF fictício **111.222.333-44**:

Nome do usuário: 11122233344 - Senha: 3344.

Veja as **Figuras 1**, **2**, **3** e **4** para melhor compreender esta etapa.

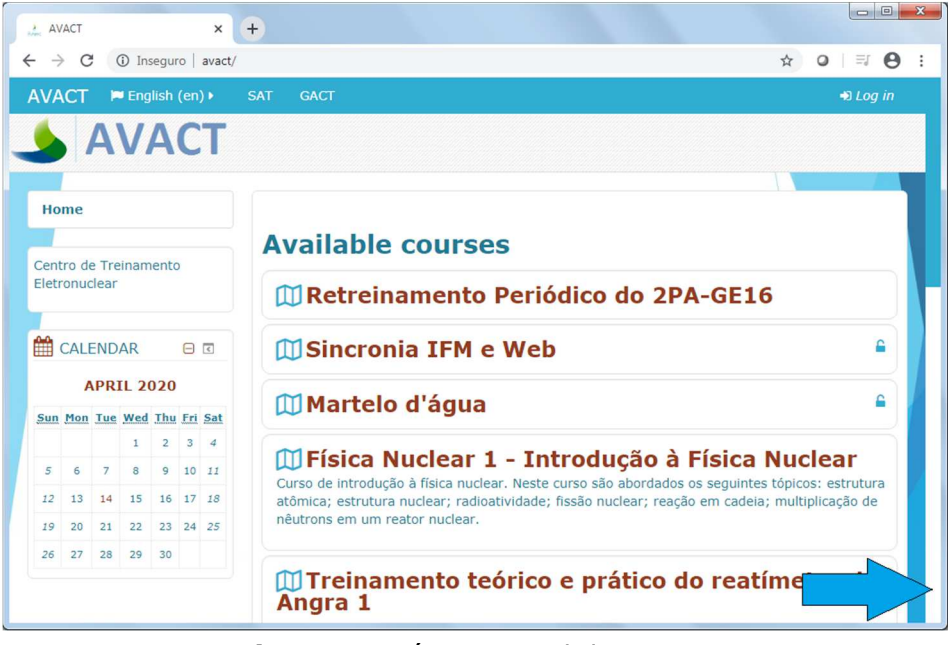

Figura 1 – Página Inicial do AVACT

Eletrobras

# **PROCEDIMENTO TÉCNICO DE TIC**

ACESSO AO AVACT

CURSO FUNDAMENTOS DE SEGURANÇA DA INFORMAÇÃO CORPORATIVA

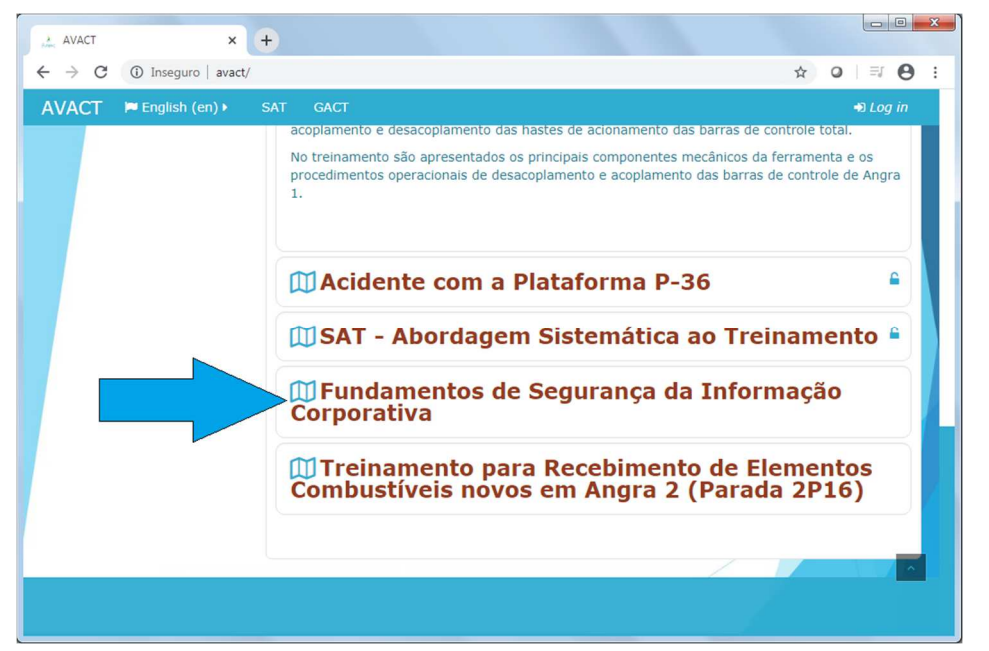

Figura 2 – Página Inicial do AVACT

| 🔬 Seginfo 🗙 🕂                                                                        |                   |  |  |
|--------------------------------------------------------------------------------------|-------------------|--|--|
| ← → C ③ Inseguro   avact/enrol/index.php?id=15                                       | \$ ☆ ♀   ♥ 😫 :    |  |  |
| AVACT 🍽 English (en) 🕨 SAT GACT                                                      | ◎ 🔲 Guest •       |  |  |
| 👃 AVACT                                                                              | Log in     O Help |  |  |
| Home   Courses   Fundamentos de Segurança da Informação Corporativa   SegInfo   Enro |                   |  |  |
| Fundamentos de Segurança da                                                          | SegInfo           |  |  |
| Informação Corporativa                                                               |                   |  |  |
|                                                                                      | Home              |  |  |
| Enrolment options                                                                    | Calendar          |  |  |
| DFundamentos de Segurança da Informação Corporativa                                  |                   |  |  |
| Guests cannot access this course. Please log in.                                     |                   |  |  |
| avact/login/index.php                                                                |                   |  |  |

Figura 3 – Log in no AVACT

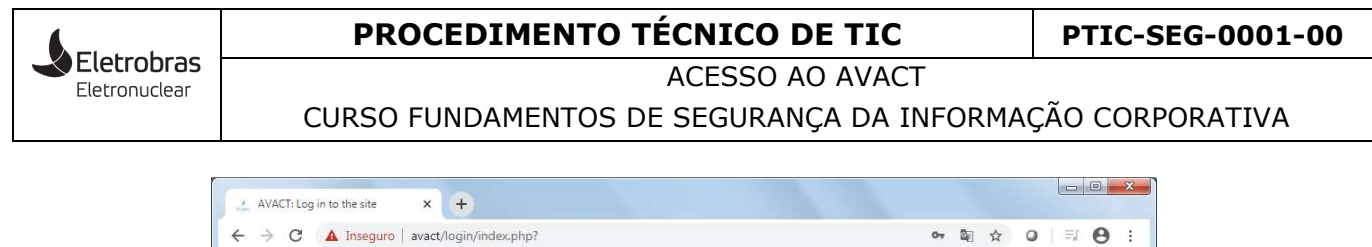

| ← → C ▲ Inseguro   avact/login/index.php? | • ◙ ☆ ♀│≕ Ө : |
|-------------------------------------------|---------------|
| AVACT 🖛 English (en) 🕨 SAT GACT           | 🔲 Guest 🕨     |
| <b>ΔVACT</b>                              |               |
|                                           |               |
|                                           |               |
| Log in                                    |               |
| Username SEU CPF                          |               |
| Password                                  |               |
| Remember username                         |               |
| Log in                                    |               |
| Forgotten your username or password?      |               |
| Cookies must be enabled in your browser 🕐 |               |
|                                           |               |
| Some courses may allow guest access       |               |
| Log in as a guest                         |               |
|                                           |               |
|                                           |               |
|                                           |               |

Figura 4 - Autenticação no AVACT

## **TERCEIRA ETAPA – Completar informações de cadastro e acessar curso**

Se você está acessando o AVACT pela primeira vez, a seção **Modificar perfil** será carregada e você precisa preencher os campos obrigatórios e depois clicar o botão **Atualizar perfil**.

Basicamente a ação a ser realizada é o preenchimento com o seu e-mail da Eletronuclear. No entanto, verifique se há mais informações requeridas pelo AVACT e complete seu perfil com elas. Veja os passos **1** e **2** na **Figura 5**.

Se você já tem perfil preenchido no AVACT, ao fazer a autenticação, o sistema mostrará diretamente a página do curso para acesso à apresentação, como exibida na **Figura 7**.

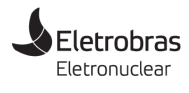

ACESSO AO AVACT

CURSO FUNDAMENTOS DE SEGURANÇA DA INFORMAÇÃO CORPORATIVA

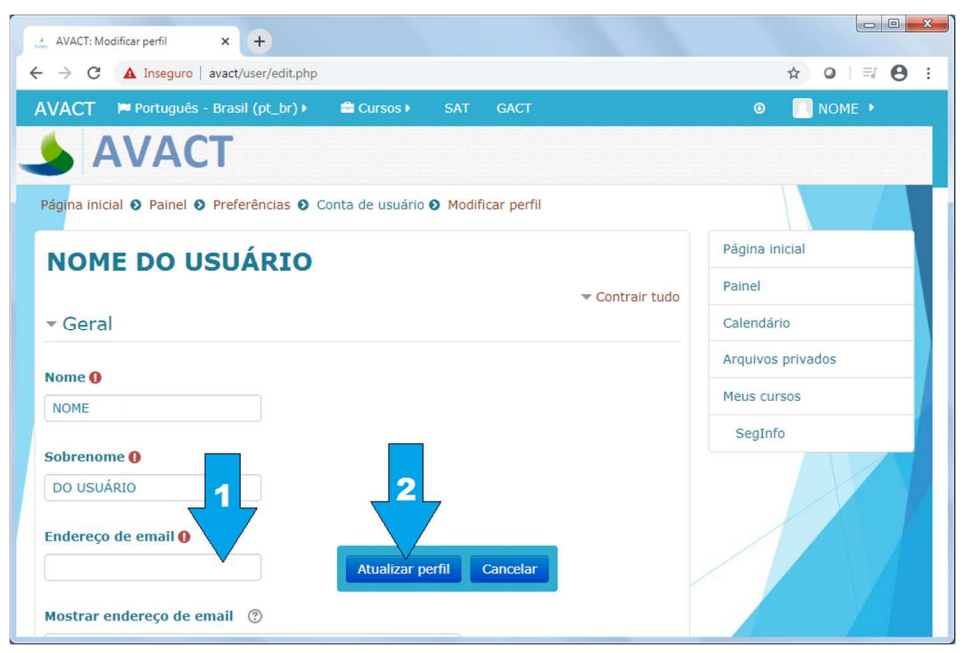

Figura 5 – Completar perfil

Após fornecer as informações necessárias, clique o link **Página inicial** para retornar e acessar o curso, rolando a tela e clicando o link **Fundamentos de Segurança da Informação Corporativa**. Observe na **Figura 7** que o seu nome usuário agora aparece no canto superior direito do AVACT, indicando que sua seção está ativa no sistema.

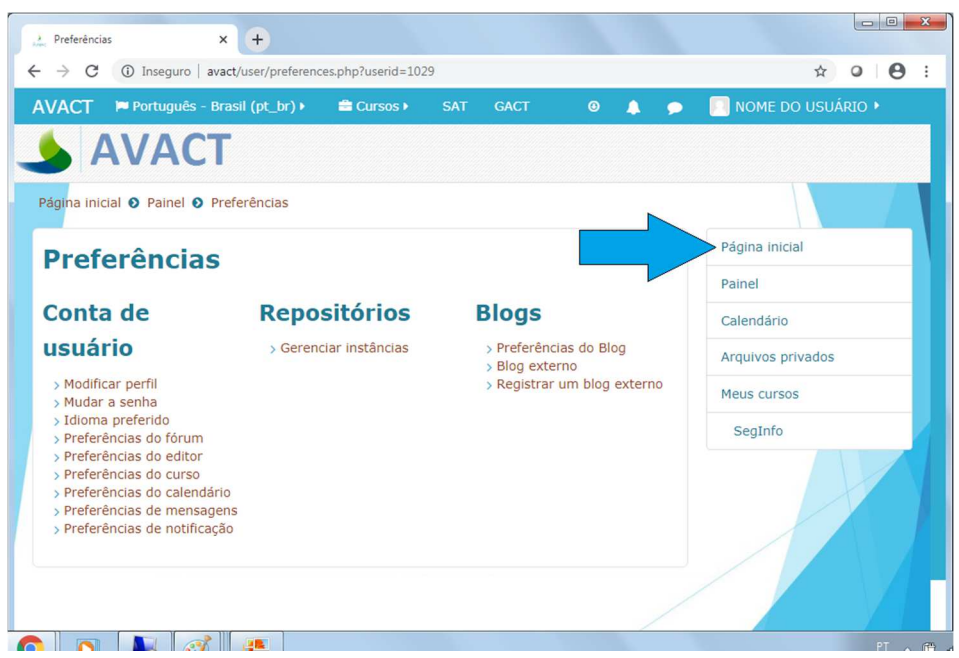

Figura 6 - Retornar à página inicial

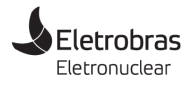

ACESSO AO AVACT

CURSO FUNDAMENTOS DE SEGURANÇA DA INFORMAÇÃO CORPORATIVA

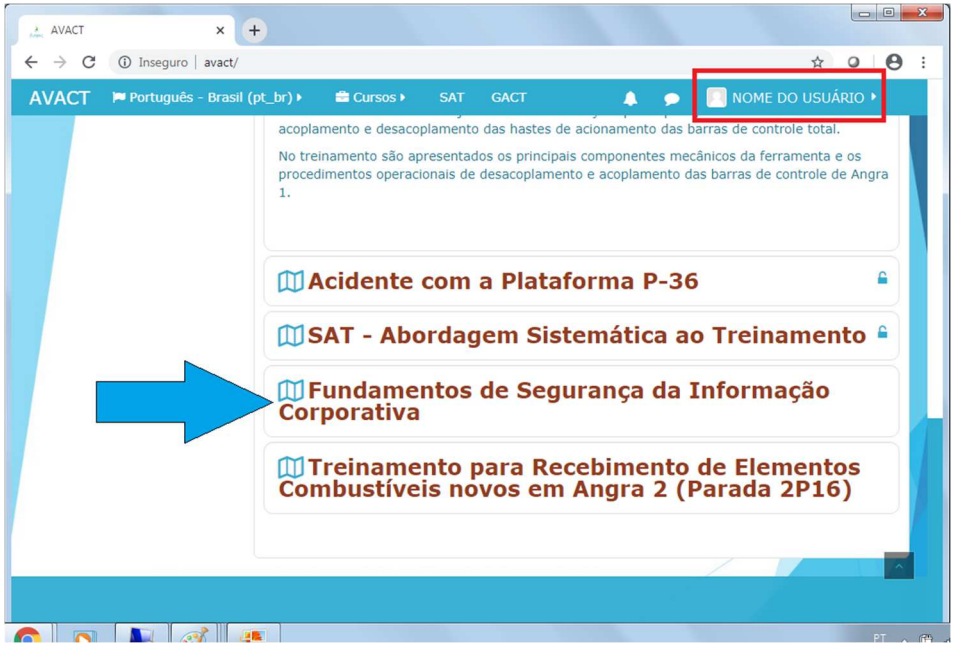

**Figura 7** – Selecionando novamente o curso

Após selecionar o curso **Fundamentos de Segurança da Informação Corporativa**, clique o link para a apresentação, como exibido na **Figura 8**.

| → C () Inseguro   avact/course/view.php?id=15                                                                                                    |                   | ☆ 0 0                                 |
|----------------------------------------------------------------------------------------------------|-------------------|---------------------------------------|
| VACT                                                                                                    | 0 🐥               | 🗩 📃 NOME DO USUÁRIO 🕨                 |
| Português - Brasil (pt_br) 🕨 🚔 Cursos 🕨 SAT GACT                                                                                                    | Neste curso •     |                                       |
| Fundamentos de                                                                                                    | SegInfo           | 🐸 USUÁRIOS 🛛 🗉 🗷                      |
| Segurança da<br>Informação Corporativa<br>O treinamento Fundamentos de<br>Segurança da Informação Corporativa<br>Segurança da Informação Corporativa | Participantes     | ONLINE<br>1 usuário online (últimos 5 |
|                                                                                                    | Competências      | minutos)                              |
|                                                                                                    | Notas             |                                       |
|                                                                                                    |                   |                                       |
|                                                                                                    | Página inicial    |                                       |
| e Conscientização em Segurança da                                                                                                    | Painel            |                                       |
| Informação da Eletronuclear (PECSIE) e e<br>oferecido a todos os colaboradores da<br>empresa                                                         | Calendário        |                                       |
|                                                                                                    | Arquivos privados |                                       |
| ······                                                                                                    | Meus cursos       |                                       |
| Apresentação                                                                                                    | SegInfo           |                                       |
|                                                                                                    |                   |                                       |

Figura 8 - Acessar a apresentação do curso

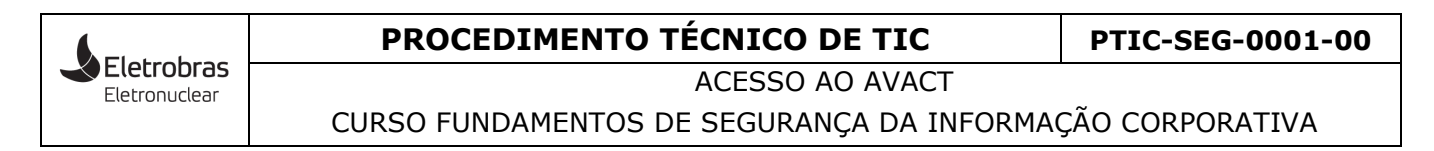

No próximo passo, clique o botão Entrar.

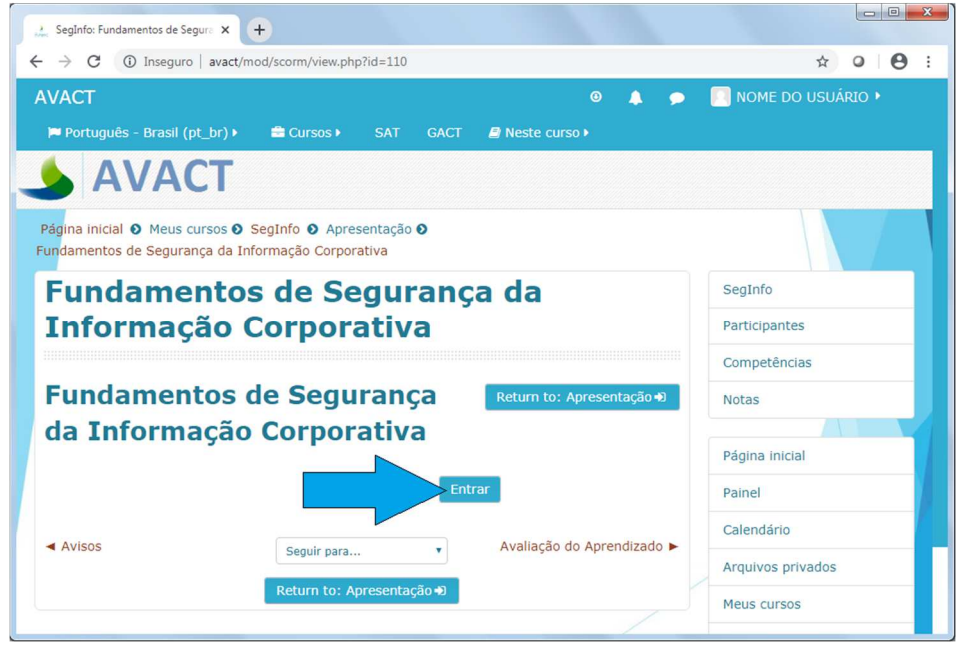

Figura 9 – Acessar a apresentação do curso

# QUARTA ETAPA – Assistir à apresentação dos slides

O curso é oferecido como uma apresentação de slides, onde basicamente o usuário pode clicar o botão **NEXT** ou **PREV** para avançar ou retroceder algum slide.

Também está disponível o botão 📄 , que é um navegador de slides por onde você pode selecionar um slide pontual que queira visualizar. Veja a **Figura 10**.

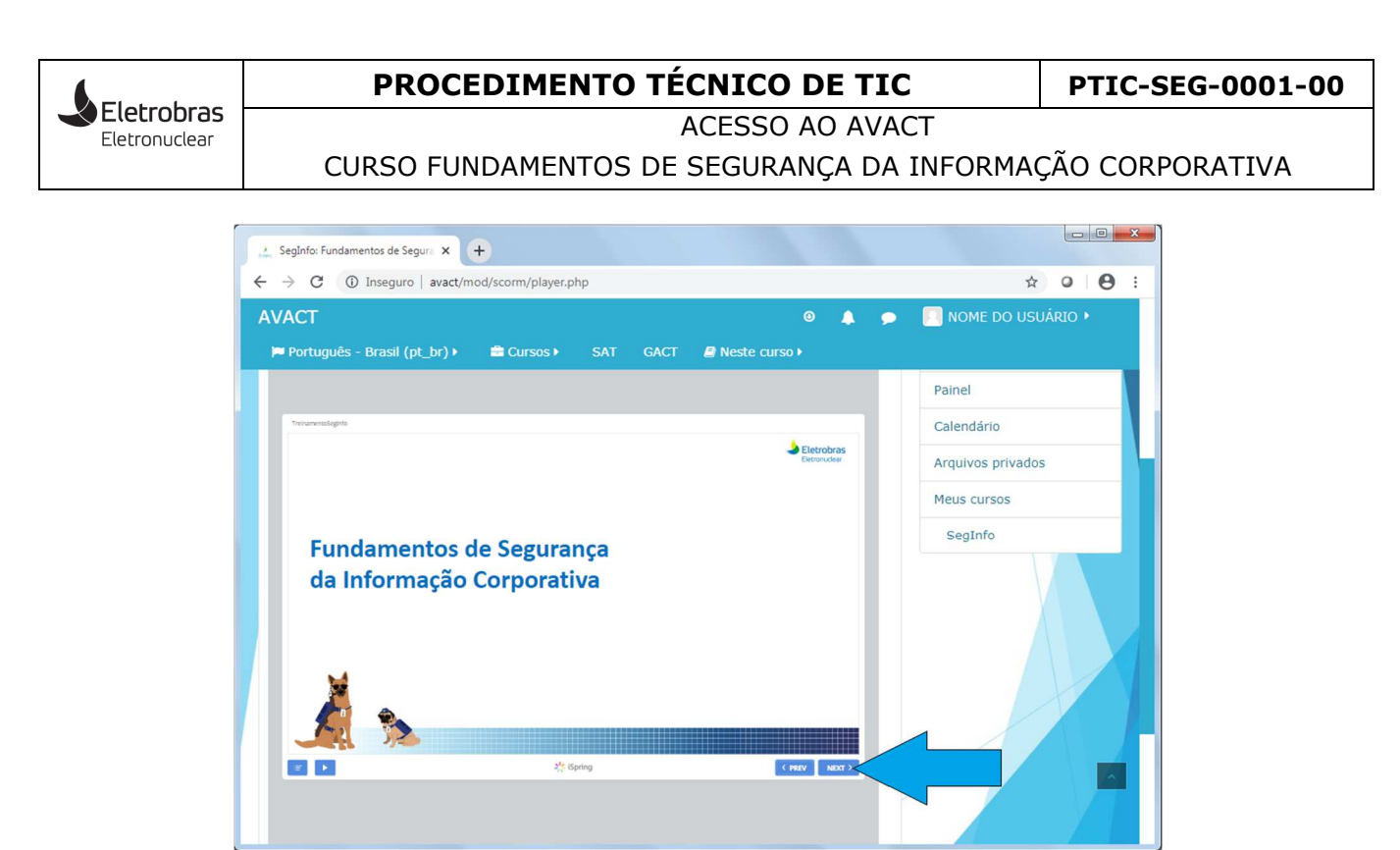

Figura 10 - Navegando pelos slides do curso

**Não é demais repetir** que o curso tem duração aproximada de 2 (duas) horas e apresenta considerável **consistência de assuntos**. Portanto, procure dedicar algum tempo exclusivo para essa atividade, evitando horários que coincidam com interrupções e interfiram no processo de assimilação do conteúdo. Faça uma **leitura minuciosa** de cada slide, retorne quando sentir que precisa fixar algum conceito e anote e reveja pontos que você considera de difícil assimilação, aspectos que podem requerer mais atenção.

# QUINTA ETAPA – Avaliação do aprendizado

Ao finalizar os estudos dos slides, clique o link **Avaliação do Aprendizado** e posteriormente clique o botão **Tentar responder questionário agora**, como mostram as **Figuras 11** e **12**.

A avalição é constituída de 20 questões objetivas e admitindo a escolha de **apenas uma** opção. Ao fazer a marcação clique o botão **Próxima página**, como mostra a **Figura 13**.

Caso queira, você também pode responder a este questionário em outro momento.

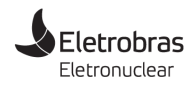

ACESSO AO AVACT

CURSO FUNDAMENTOS DE SEGURANÇA DA INFORMAÇÃO CORPORATIVA

|                      |                      |               |                  | 🔺 🗩 🔳     | NOME DO USUÁRIO |   |
|----------------------|----------------------|---------------|------------------|-----------|-----------------|---|
| 🍽 Português - Brasil | (pt_br) 🕨 🚔 Cursos 🕨 | SAT GACT      | 🖉 Neste curso 🕨  |           |                 | _ |
|                      | Avaliação dos Conh   | ecimentos Ade | guirides         |           |                 |   |
|                      |                      |               |                  |           |                 |   |
| M                    |                      |               |                  |           |                 |   |
|                      | <b>b</b>             |               |                  |           |                 |   |
|                      | <i>\$</i>            | t iSpring     | < PREV           | NEXT>     |                 |   |
|                      |                      |               |                  |           |                 |   |
|                      |                      |               |                  | 5         |                 |   |
|                      |                      |               | Avaliação do Apr | odizado 🕨 |                 |   |
| Avisos               |                      |               |                  |           |                 |   |

Figura 11 - Acessando a avaliação do aprendizado

| 🏄 SegInfo: Avaliação do Aprendiza: 🗙 🞯 nucweb/Diretorias/DiretoriaAdm: 🗙 🕂                   |                     |
|----------------------------------------------------------------------------------------------|---------------------|
| ← → C ③ Inseguro   avact/mod/quiz/view.php?id=113&forceview=1                                | ☆ ♀ ⊖ :             |
| AVACT 🔍 🌢 🗭                                                                                  | 📃 NOME DO USUÁRIO 🕨 |
| 🍽 Português - Brasil (pt_br) 🕨 🚔 Cursos 🕨 SAT 🛛 GACT 🖉 Neste curso 🕨                         |                     |
| SAVACT                                                                                       |                     |
| Página inicial O Meus cursos O SegInfo O Avaliação do Aprendizado O Avaliação do Aprendizado |                     |
| Fundamentos de Segurança da                                                                  | SegInfo             |
| Informação Corporativa                                                                       | Participantes       |
|                                                                                              | Competências        |
| Avaliação do Aprendizado Return to: Avaliação do                                             | Notas               |
| Método de avaliação: Nota mais alta                                                          |                     |
| Tentar responder o questionário agora                                                        | Página inicial      |
|                                                                                              | Painel              |
| ◄ Fundamentos de Segurança<br>da Informação Corporativa                                      | Calendário          |
| Peturn to: Avaliação do An                                                                   | Arquivos privados   |
| Recon to: Avanayau uu Ap v                                                                   | Meus cursos         |
|                                                                                              | SegInfo             |

Figura 12 – Responder ao questionário

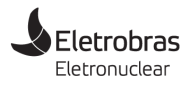

ACESSO AO AVACT

CURSO FUNDAMENTOS DE SEGURANÇA DA INFORMAÇÃO CORPORATIVA

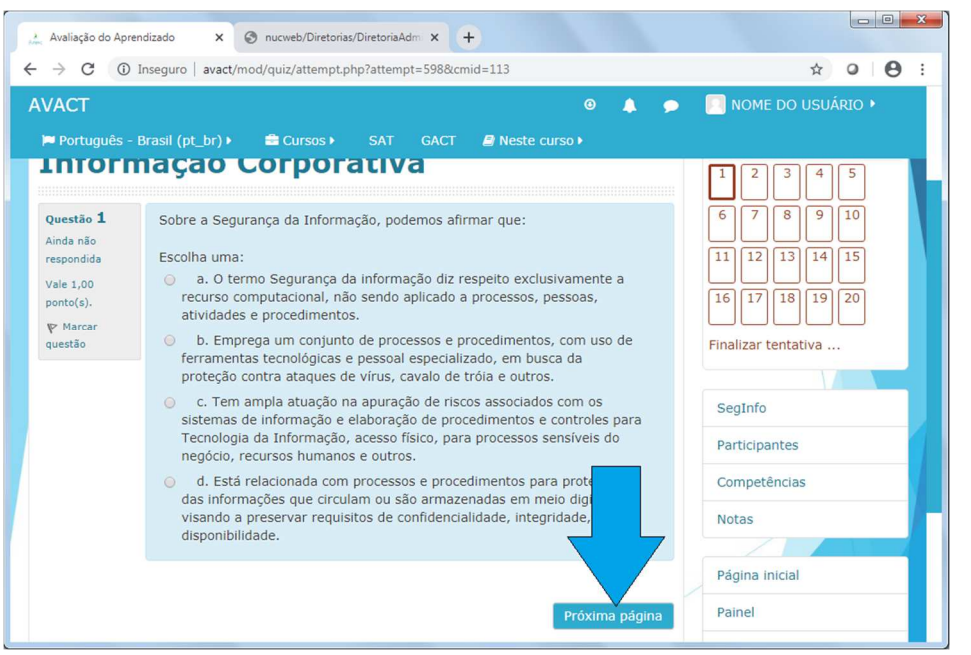

Figura 13 - Responder ao questionário

Ao terminar de responder, clique o botão **Finalizar tentativa**. Antes de enviar, você ainda tem a oportunidade de retornar à tentativa, como mostra a **Figura 14**.

| Avaliação do Apren               | dizado x 📀 nucweb/Diretorias/DiretoriaAdm x +                                                                                                    |                     |
|----------------------------------|----------------------------------------------------------------------------------------------------|---------------------|
| ← → C () I                       | nseguro   avact/mod/quiz/attempt.php?attempt=598&cmid=113&page=19                                                                                                    | ☆ ♀   ≕ Ө :         |
| AVACT                            | 0 🙏 🗩                                                                                                    | 🔲 NOME DO USUÁRIO 🕨 |
| 🏴 Português - I                  | Brasil (pt_br) 🕨 🚔 Cursos 🕨 🛛 SAT 🛛 GACT 🥔 Neste curso 🕨                                                                                                    |                     |
| Questão 20                       | Para um documento classificado como Público, podemos dizer que:                                                                                                    | 6 7 8 9 10          |
| Ainda não<br>respondida          | Escolha uma:                                                                                                    | 11 12 13 14 15      |
| Vale 1,00<br>ponto(s).           | <ul> <li>a. Documentos com essa classificação podem ser acessados e<br/>compartilhados por todos, inclusive externamente.</li> </ul>                                                                                                    | 16 17 18 19 20      |
| P Marcar<br>questão              | <ul> <li>b. Como o documento está classificado como público, não há<br/>problemas em compartilhá-lo externamente.</li> </ul>                                                                                                    | Finalizar tentativa |
|                                  | <ul> <li>c. O documento, ainda que classificado como público, não deve ser<br/>disponibilizado para o ambiente externo. A empresa possui canais<br/>formais de comunicação com o público e que são responsáveis por essa<br/>tarefa.</li> </ul> | SegInfo             |
|                                  | <ul> <li>d. Já que o documento está classificado como público, cabe a<br/>colaborador, realizar a divulgação do mesmo.</li> </ul>                                                                                                    | Participantes       |
|                                  |                                                                                                    | Competências        |
|                                  |                                                                                                    | Notas               |
|                                  | Pagina anterior Pinalizar tentativa                                                                                                    | Página inicial      |
| ◄ Fundamentos<br>da Informação C | de Segurança Seguir para 🔻                                                                                                    | Painel              |
|                                  | Return to: Avaliação do Ap Đ                                                                                                    | Calendário          |

Figura 14 - Finalizando a tentativa

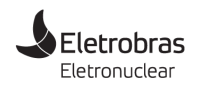

ACESSO AO AVACT

CURSO FUNDAMENTOS DE SEGURANÇA DA INFORMAÇÃO CORPORATIVA

| /ACT                     |                        | Θ 🔔         | 🗩 🔲 NOME DO USUÁRIO 🕨 |
|--------------------------|------------------------|-------------|-----------------------|
| Português - Brasil (pt_b | r))                    | Neste curso |                       |
| 14                       | Resposta salva         |             |                       |
| 15                       | Resposta salva         |             |                       |
| 16                       | Resposta salva         |             |                       |
| 17                       | Resposta salva         |             |                       |
| 18                       | Resposta salva         |             |                       |
| 19                       |                        |             |                       |
| 20                       | Resposta salva         |             |                       |
|                          | Retornar à tentativa   |             |                       |
|                          | Enviar tudo e terminar |             |                       |
| Eundamentos de Segura    | inca                   |             |                       |

Figura 15 - Retornar à tentativa ou Enviar tudo e terminar

Ao clicar em **Enviar tudo** e terminar, você ainda tem mais uma opção para confirmar o envio ou cancelar.

| /ACT                                                                       |                               |                                              |                                                            |                 | 2 | NOME DO USUÁRIO |
|----------------------------------------------------------------------------|-------------------------------|----------------------------------------------|------------------------------------------------------------|-----------------|---|-----------------|
| ■ Português - Brasil (pt_br) >                                             | 🚔 Cursos 🕨                    |                                              | i 🖉 Neste ci                                               |                 |   |                 |
| 16                                                                         | Respo                         | sta salva                                    |                                                            |                 |   |                 |
|                                                                            |                               |                                              |                                                            |                 |   |                 |
| 18                                                                         | Respo                         | sta salva                                    |                                                            |                 |   |                 |
|                                                                            |                               |                                              |                                                            |                 |   |                 |
| 20                                                                         | Respo                         | sta salva                                    |                                                            | _               |   |                 |
|                                                                            | Retorn                        | Cor                                          | nfirmação                                                  | ×               |   |                 |
|                                                                            | Enviar tr                     | Uma vez envi<br>alterar as respo<br>Enviar t | ada, você não por<br>stas para esta ten<br>cudo e terminar | derá<br>tativa. |   |                 |
| <ul> <li>Fundamentos de Segurança<br/>da Informação Corporativa</li> </ul> | Seguir para<br>Return to: Ava | iação do Ap 🕏                                | Cancelar                                                   |                 |   |                 |

Figura 16 – Enviar tudo e terminar ou Cancelar

Ao clicar em **Enviar tudo e terminar**, o AVACT imediatamente apresentará o resultado da avaliação com as respostas das questões. Posteriormente você pode clicar o link **Terminar revisão**, para visualizar o resultado final consolidado **Resumo das suas tentativas anteriores**.

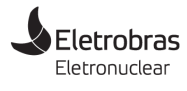

ACESSO AO AVACT

CURSO FUNDAMENTOS DE SEGURANÇA DA INFORMAÇÃO CORPORATIVA

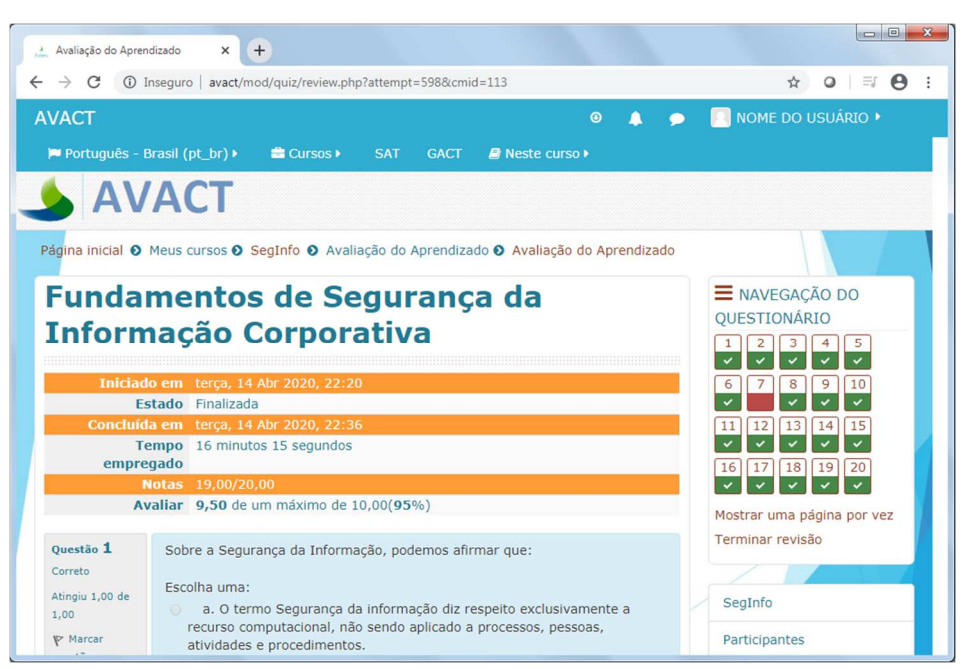

Figura 17 - Resultado da avaliação

| 7001                            | nseguro avact/mod/quiz/review.php?attempt=598&cmid=113                                                                                                    | ☆ ○ ≕ 8                 |
|---------------------------------|----------------------------------------------------------------------------------------------------|-------------------------|
| VACT                            | o 🌲 🤆                                                                                                    | 🗩 🛛 🔲 NOME DO USUÁRIO 🕨 |
| 🏴 Português - E                 | Brasil (pt_br) → 🚔 Cursos → SAT GACT 🖉 Neste curso →                                                                                                    |                         |
|                                 | disponibilizado para o ambiente externo. A empresa possui canais<br>formais de comunicação com o público e que são responsáveis por essa<br>tarefa.                                                                                        |                         |
|                                 | <ul> <li>d. Já que o documento está classificado como público, cabe a você,<br/>colaborador, realizar a divulgação do mesmo.</li> </ul>                                                                                                    |                         |
|                                 | A resposta correta é: O documento, ainda que classificado como público,<br>não deve ser disponibilizado para o ambiente externo. A empresa possui<br>canais formais de comunicação com o público e que são responsáveis por<br>essa tarefa |                         |
| <ul> <li>Fundamentos</li> </ul> | Terminar revisã<br>de Segurança Seguir para v Certificado de Conclusão I                                                                                                    |                         |
| da Informação C                 | Return to: Avaliação do Ap ↔                                                                                                    |                         |

Figura 18 - Resultado da avaliação

A partir da página do Resumo das tentativas anteriores, se preferir, você pode clicar o botão **Fazer uma outra tentativa** para responder mais uma vez e tentar melhorar o resultado, como mostra a **Figura 19**.

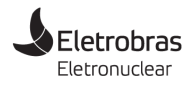

ACESSO AO AVACT

CURSO FUNDAMENTOS DE SEGURANÇA DA INFORMAÇÃO CORPORATIVA

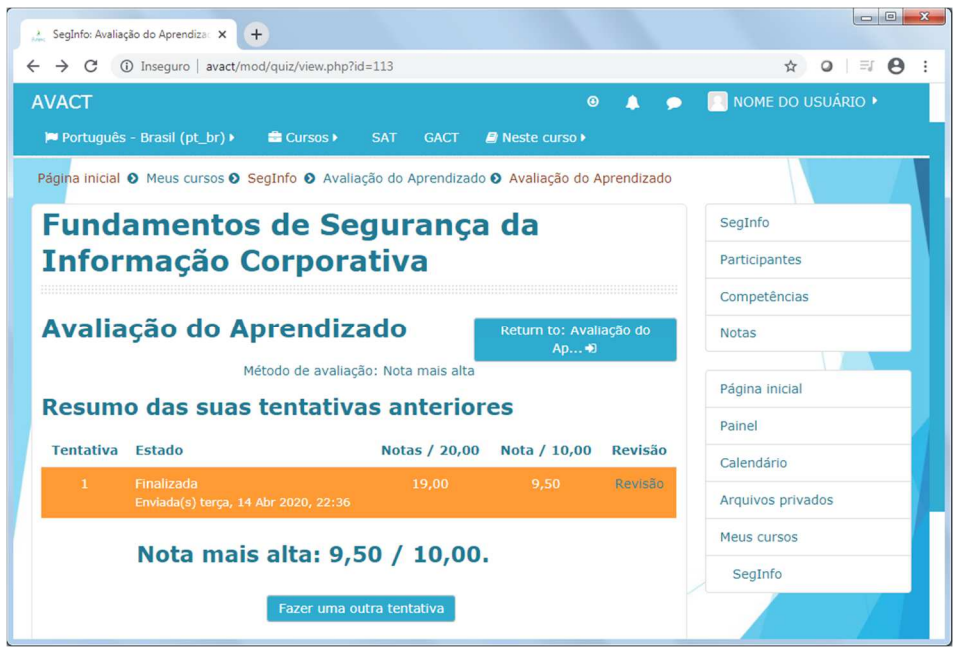

Figura 19 - Resultado da avaliação

# SEXTA ETAPA – Emitir certificado de conclusão do curso

Ao finalizar o curso, você pode emitir o certificado de conclusão a partir de vários pontos do ambiente do AVACT, clicando o link **Certificado de Conclusão**, como mostram as **Figuras 20** e **21**.

| 👌 SegInfo: Avalia | ção do Aprendiza: 🗙                    | +                            |                   |                           |         |                   |
|-------------------|----------------------------------------|------------------------------|-------------------|---------------------------|---------|-------------------|
| ← → C (           | <ol> <li>Inseguro   avact/m</li> </ol> | od/quiz/view.php?id=         | =113              |                           |         | ☆ ○   ⊖ :         |
| AVACT             |                                        |                              |                   |                           |         | NOME DO USUÁRIO 🕨 |
| 🏴 Português       | s - Brasil (pt_br) ►                   | 💼 Cursos 🕨                   | SAT GACT          | 🛿 Neste curso 🕨           |         |                   |
| Avalia            | ição do A                              | prendiza                     | do                | Return to: Avali<br>Ap +) | ação do | Notas             |
|                   | M                                      | létodo de avaliação          | o: Nota mais alta |                           |         | Désins inisial    |
| Resum             | o das suas                             | tentativa                    | s anterior        | es                        |         | Pagina iniciai    |
| Tautation         | Fatada                                 |                              | Notes ( 20.00     | Note / 10.00              | Davista | Painel            |
| Tentativa         | Estado                                 |                              | Notas / 20,00     | Nota / 10,00              | Revisao | Calendário        |
| 1                 | Finalizada<br>Enviada(s) terça, 14     | Abr 2020, 22:36              |                   |                           | Revisão | Arquivos privados |
| 2                 | Finalizada<br>Enviada(s) terça, 14     | Abr 2020, 23:30              | 20,00             | 10,00                     | Revisão | Meus cursos       |
| 3                 |                                        |                              |                   |                           | Revisão | SegInfo           |
|                   | Nota mai                               | s alta: 10,<br>Fazer uma out | 00 / 10,00        | ).                        | 7       |                   |

Figura 20 - Certificado de conclusão no resumo das atividades

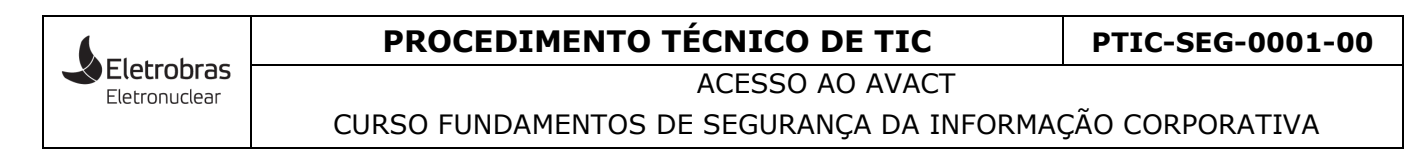

| Avaliação do Apren               | dizado x +                                                                                                    |  |
|----------------------------------|----------------------------------------------------------------------------------------------------|--|
| ← → C ① I                        | nseguro   avact/mod/quiz/review.php?attempt=599&cmid=113                                                                                                    |  |
| Português - E                    | rasil (pt. br) → 🚔 Cursos → SAT GACT 🖉 Neste curso →                                                                                                    |  |
|                                  | <ul> <li>c. Já que o documento está classificado como público, cabe a você, colaborador, realizar a divulgação do mesmo.</li> <li>d. Como o documento está classificado como público, não há problemas em compartilhá-lo externamente.</li> </ul> A resposta correta é: : |  |
| ◄ Fundamentos<br>da Informação C | Terminar revisão<br>de Segurança<br>orporativa<br>Return to: Avaliação do Ap+)<br>Certificado de Conclusão ►                                                                                                    |  |
|                                  |                                                                                                    |  |

Figura 21 - Certificado de conclusão na revisão das questões

Após clicar o link Certificado de Conclusão, clique o botão **Obter o Certificado**, que será exibido no formato PDF em uma janela avulsa. Você pode salvar em seu computador, selecionando o local em que gostaria de guardar. Observe os passos descritos nas **Figuras 22** e **23**.

| L Certificado de Conclusão × +                                                                                                    |                                                                |
|----------------------------------------------------------------------------------------------------|----------------------------------------------------------------|
| →     C     ① Inseguro     avact/mod/simplecertificate/view.php?id=1398/forceview=1       AVACT     Ø       Destuguée     Benel (et. ht)     ● | <ul> <li>♀</li> <li>♀</li> <li>NOME DO USUÁRIO &gt;</li> </ul> |
|                                                                                                    |                                                                |
| Página inicial O Meus cursos O SegInfo O Certificado O Certificado de Conclusão                                                                |                                                                |
| Fundamentos de Segurança da                                                                                                    | SegInfo                                                        |
| Informação Corporativa                                                                                                    | Participantes                                                  |
| Pressione o botão abaixo para visualizar o seu certificado em uma nova tela                                                                    | Competências                                                   |
| Obter o Certificado                                                                                                    | Notas                                                          |
| ▲ Avaliação do Aprendizado                                                                                                    | Página inicial                                                 |
| Segur para                                                                                                    | Painel                                                         |
| Return to: Certificado +)                                                                                                    | Calendário                                                     |
|                                                                                                    | Arquivos privados                                              |
|                                                                                                    | Meus cursos                                                    |
|                                                                                                    | SegInfo                                                        |

Figura 22 - Certificado de conclusão na revisão das questões

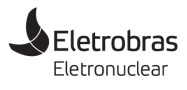

ACESSO AO AVACT

CURSO FUNDAMENTOS DE SEGURANÇA DA INFORMAÇÃO CORPORATIVA

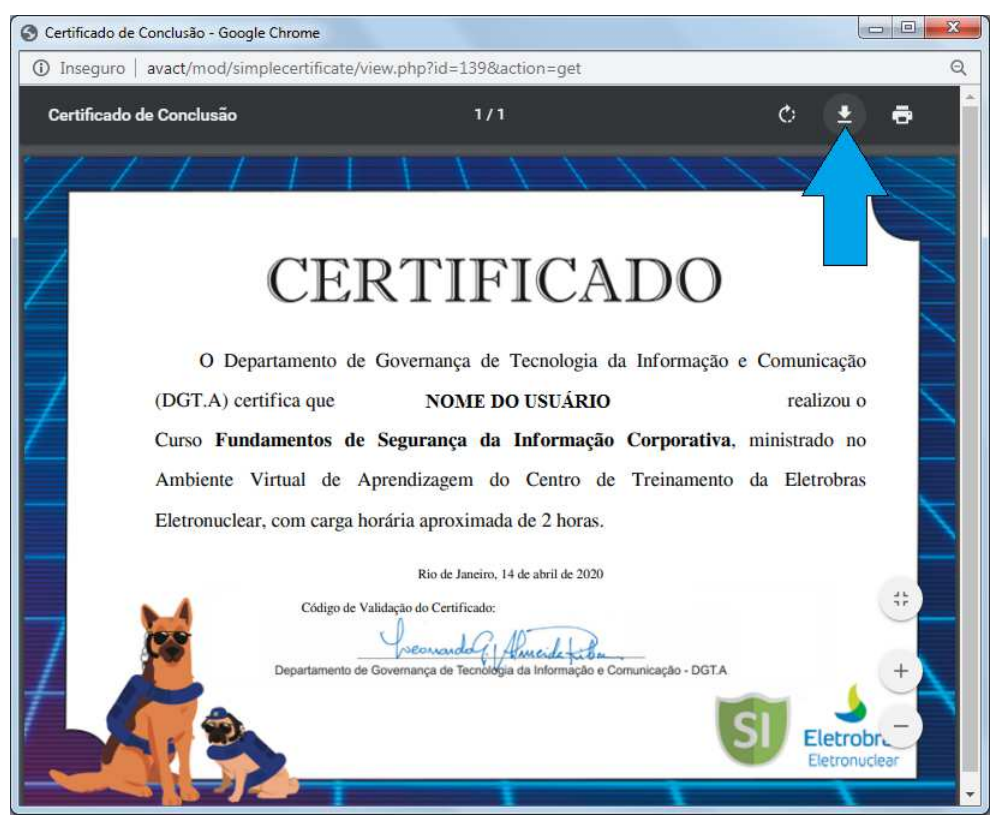

Figura 23 - Salvar certificado

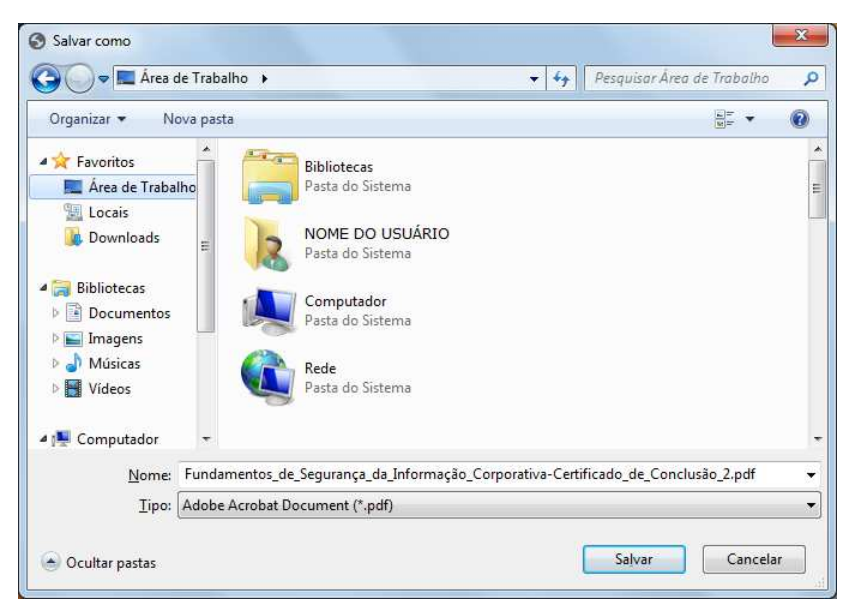

Figura 24 – Selecionar local para salvar certificado

Para quem fez o curso pelo **smartphone**, o certificado é baixado diretamente para a pasta de **downloads** do sistema.

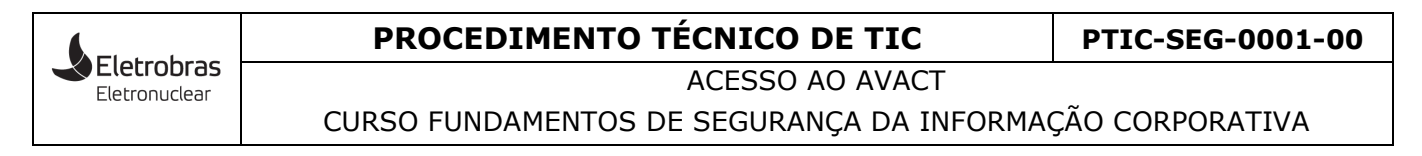

## SÉTIMA ETAPA – Encerra sessão no AVACT

Ao terminar de usar o AVACT, proceda com a **saída correta** do ambiente seguindo os passos **1** e **2** exibidos na **Figura 25**.

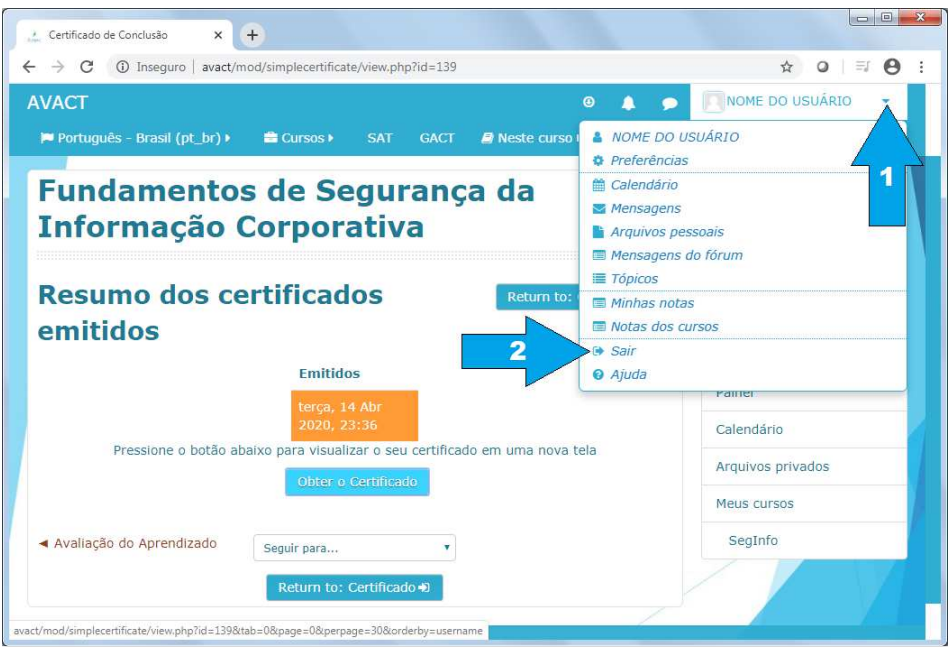

Figura 25 - Sair do AVACT

# AJUDA E SUPORTE

Em caso de problemas no acesso ou com o ambiente AVACT, comunique pelo e-mail **treinasic@eletronuclear.gov.br**.